## TP Libmol sur l'ADN

Pour rappel, ADN ou acide désoxyribonucléique est une molécule présente dans les cellules. Cette molécule possède de nombreuses caractéristiques tel qu'une forme particulière, une fonction particulière... **Quels sont les caractéristiques de la molécule d'ADN ?** 

## <u>Remarque :</u> Libmol est un logiciel de modélisation 3D de diverses molécules.

<u>Consigne :</u> En utilisant le logiciel Libmol, redémontrez toutes les caractéristiques de la molécule d'ADN.

<u>Matériel :</u> logiciel Libmol, fichier « modèle moléculaire ADN », fiche pour prendre en main le logiciel (page 2).

Production attendue : Des captures d'écran légendées et titrées et si besoin, un texte.

| Compétences           | Critères            | Indicateurs                                            |
|-----------------------|---------------------|--------------------------------------------------------|
| Identifier et choisir | Complet             | La production contient la présence des termes          |
| des notions           |                     | suivants : ADN, deux chaines, hélice, nucléotides : A, |
|                       |                     | T, C, G ; complémentarité, liaison covalente,          |
|                       |                     | liaisons hydrogènes.                                   |
| Utiliser le logiciel  | Pertinent           | Le logiciel a été utilisé avec les bons réglages.      |
| Libmol                |                     |                                                        |
|                       | Appropriée          | Le logiciel a servi à démontrer les parties du cours   |
|                       |                     | concerné.                                              |
| Exploiter des         | La production est : | La production comporte des captures d'écran avec :     |
| informations et les   |                     |                                                        |
| mettre en formes      |                     |                                                        |
|                       | Bien renseignée     | Un titre adapté et des légendes scientifiquement       |
|                       |                     | correctes                                              |
|                       | Pertinente          | La mise en forme des captures respecte les règles de   |
|                       |                     | mises en forme                                         |

## Prendre en main le logiciel Libmol

Ouvrir Firefox et taper Libmol dans la barre de recherche.

A gauche, recherchez la molécule en tapant : « adn » et sélectionnez le « modèle moléculaire ADN »

Avec la souris :

- La molette permet de zoomer-dézoomer
- Le clic gauche maintenu permet de faire pivoter la molécule dans l'espace
- Le clic droit maintenu permet de déplacer la molécule sans la faire pivoter

Dans l'onglet commande :

- La catégorie représenter : testez les différentes propositions puis gardez « **boules et bâtonnets** »
- La catégorie colorer : testez les différentes propositions.

<u>Remarque</u> : le nom des chaines, et des atomes est noté en bas à gauche de la fenêtre d'affichage de la molécule.

Dans le menu réglage en haut à droite :

## Faire apparaitre les liaisons d'intérêt :

Liaisons hydrogènes ∨
 Liaison hydrogène
 Liaison hydrogène de l

-

- Liaison hydrogène de la structure secondaire
  Liaison hydrogène entre molécules d'eau
- Liaison hydrogène faible